### ICP DAS

# **EIP-2000 FAQ**

FAQ Version 1.0

ICP DAS Co., Ltd. 2013-12-06

## **Table of Contents**

| Q1 : How to connect to the Allen-Bradley PLC  | ? |
|-----------------------------------------------|---|
|                                               |   |
| Q2 : How to use EDS file of EIP-2000 series ? | 7 |

#### Q1 : How to connect to the Allen-Bradley PLC?

A1 : It is tested and confirmed that the EIP-2000 can be connected to the Allen-Bradley<sup>™</sup> ControlLogix Logix 5563 through the 1756-ENBT ControlLogix EtherNet/IP Module successfully. The configuration software is RSLogix 5000. Please follow the steps below:

1. Open RSLogix 5000 and create a new project.

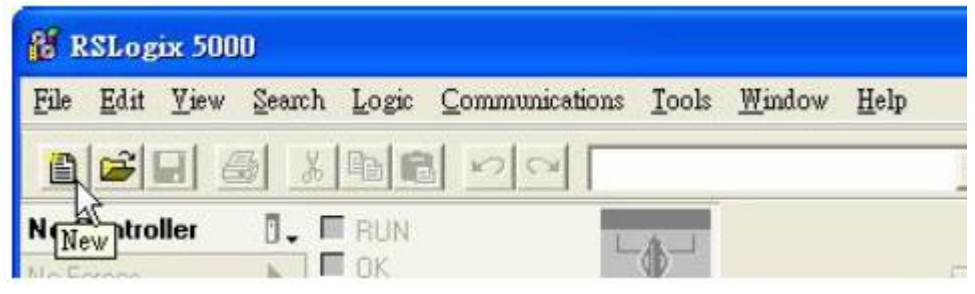

Figure1-1. Create a new project.

2. Select the PLC type and give the project a name.

| New Controlle        | r                                      |   | X      |
|----------------------|----------------------------------------|---|--------|
| Vendor:              | Allen-Bradley                          |   |        |
| <u>T</u> ype:        | 1769-L32E CompactLogix5332E Controller | - | ОК     |
| Re <u>v</u> ision:   | 17 💌                                   |   | Cancel |
|                      |                                        |   | Help   |
| Na <u>m</u> e:       | EIP-2000                               |   |        |
| Description:         |                                        | ~ |        |
|                      |                                        | ~ |        |
| <u>C</u> hassis Type | (none)                                 | * |        |
| Sl <u>o</u> t        | 0 💼 Safety Partner Slot.               |   |        |
| Cr <u>e</u> ate In:  | C:\RSLogix 5000\Projects\EIP-2000      | _ | Browse |
|                      |                                        |   |        |
|                      |                                        |   |        |

Figure1-2. Set the PLC type and project name.

3. Create a new module in the "Ethernet" item.

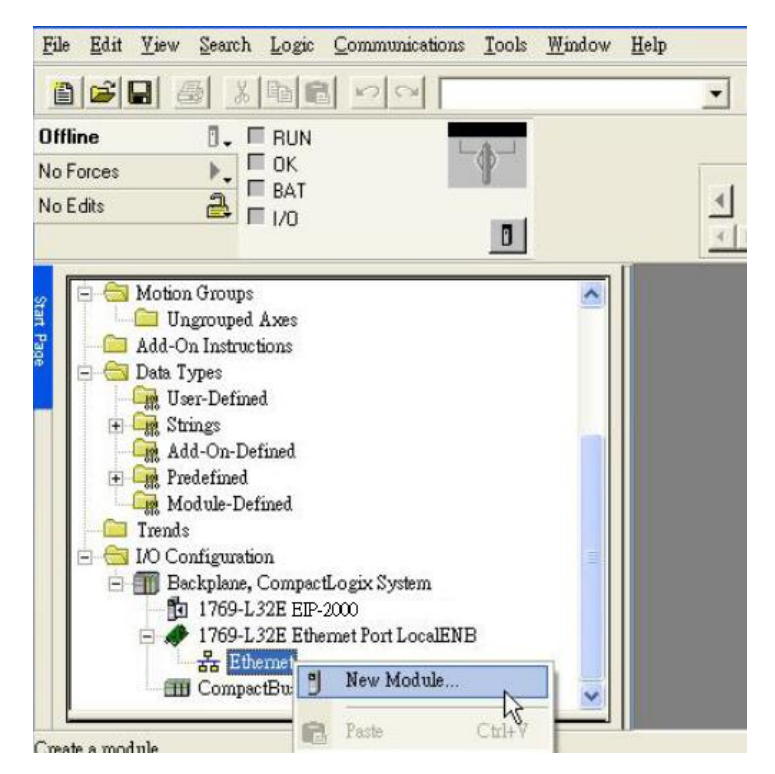

Figure 1-3. Create a new module.

4. Select the "ETHERNET-MODULE" below "Communications" in the Select Module window.

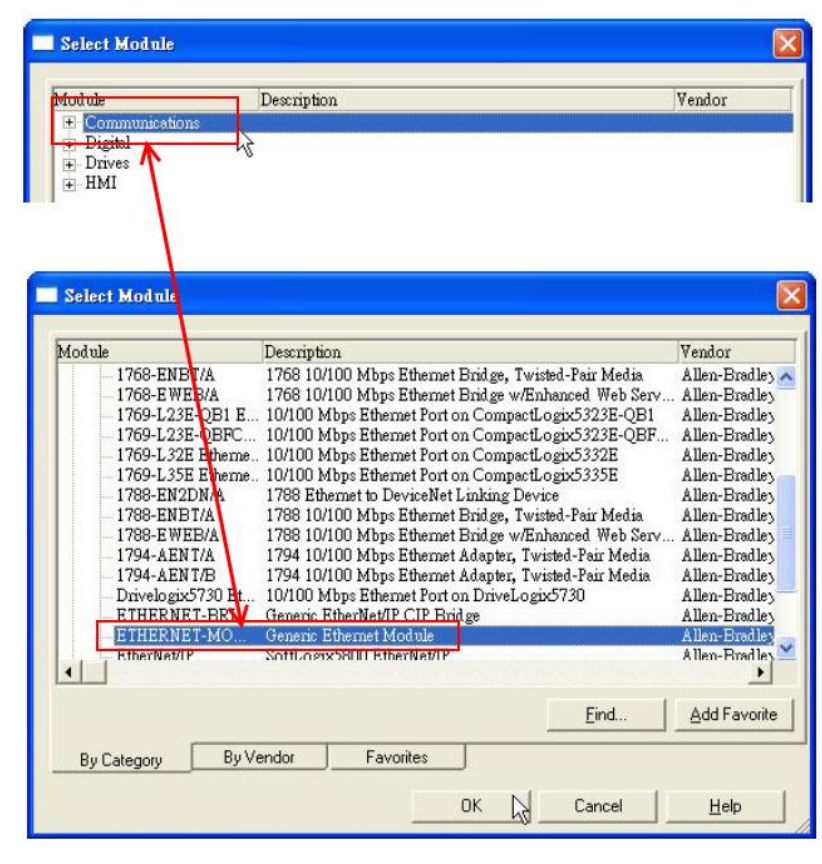

Figure1-4. Select "ETHERNET-MODULE".

5. Configure the new module parameters. The I/O length of new module must be the same with the length of EIP-2000 I/O data. The data assembly please refer to Table 1-1 and the instance ID please refer to Table 1-2.

| Type:<br>Vendor                     | ETHERNET-MODULE Gene<br>Allen-Bradleu | eric Ethernet Module    |                       | EIP-20 | 55        |
|-------------------------------------|---------------------------------------|-------------------------|-----------------------|--------|-----------|
| Parent:                             | LocalENB                              |                         |                       |        |           |
| Name:                               | EIP-2000                              | Connection P            | arameters<br>Assembly | ,      | _         |
| Description:                        |                                       |                         | 101                   | 34     | • (8-bit) |
|                                     |                                       | Output:                 | 102                   | 2      | • (8-bit) |
| Comm <u>F</u> orma<br>- Address / H | t: Data - SINT<br>fost Name           |                         | on: 100               | 0      | • (8-bit) |
| • IP Add                            | ess: 192 - 168 - 255 -                | . 1 <u>Status Inpul</u> | u                     |        |           |
| C Host N                            | ame:                                  | Status Outp             | et.                   |        |           |

Figure1-5. The settings of EIP-2055

| Module   | Data Assembly  | Byte  | Description                                           |  |  |  |  |  |  |  |
|----------|----------------|-------|-------------------------------------------------------|--|--|--|--|--|--|--|
|          |                | count |                                                       |  |  |  |  |  |  |  |
|          |                |       | 1 <sup>st</sup> Byte: DI status                       |  |  |  |  |  |  |  |
| EIP-2055 | Input Assembly | 34    | 2 <sup>nd</sup> Byte: DO status read back             |  |  |  |  |  |  |  |
|          |                |       | 3 <sup>rd</sup> ~34 <sup>th</sup> Byte: DI counters   |  |  |  |  |  |  |  |
|          | Output         | 2     | 1 <sup>st</sup> Byte: DO status                       |  |  |  |  |  |  |  |
|          | Assembly       | 2     | 2 <sup>nd</sup> Byte: to set DI counters zero         |  |  |  |  |  |  |  |
|          |                |       | 1 <sup>st</sup> Byte: DI status                       |  |  |  |  |  |  |  |
|          | Input Assembly | 26    | 2 <sup>nd</sup> Byte: DO status read back             |  |  |  |  |  |  |  |
| EIP-2060 |                |       | 3 <sup>rd</sup> ~26 <sup>th</sup> Byte: DI counters   |  |  |  |  |  |  |  |
|          | Output         | 2     | 1 <sup>st</sup> Byte: DO status                       |  |  |  |  |  |  |  |
|          | Assembly       | 2     | 2 <sup>nd</sup> Byte: to set DI counters zero         |  |  |  |  |  |  |  |
|          | Input Accombly | 2     | 1 <sup>st</sup> Byte: DO status read back (DO0~DO7).  |  |  |  |  |  |  |  |
| EID 2042 | input Assembly | 2     | 2 <sup>nd</sup> Byte: DO status read back (DO8~DO15). |  |  |  |  |  |  |  |
| CIF-2042 | Output         | 2     | 1 <sup>st</sup> Byte: DO status (DO0~DO7).            |  |  |  |  |  |  |  |
|          | Assembly       | ۷     | 2 <sup>nd</sup> Byte: DO status (DO8~DO15).           |  |  |  |  |  |  |  |
| EIP-2051 | Input Assembly | 66    | 1 <sup>st</sup> Byte: DI status(DI0~DI7).             |  |  |  |  |  |  |  |

#### Table 1-1. Data Assembly of EIP-2000

|          |                    |    | 2 <sup>nd</sup> Byte: DI status(DI8~DI15).                                  |  |  |  |  |  |  |
|----------|--------------------|----|-----------------------------------------------------------------------------|--|--|--|--|--|--|
|          |                    |    | 3 <sup>rd</sup> ~65 <sup>th</sup> Byte: DI counters.                        |  |  |  |  |  |  |
|          | Output             | 0  | 1 <sup>st</sup> Byte: to set DI counters zero (DI0~DI7).                    |  |  |  |  |  |  |
|          | Assembly           | Z  | 2 <sup>nd</sup> Byte: to set DI counters zero (DI8~DI15).                   |  |  |  |  |  |  |
|          |                    |    | 1 <sup>st</sup> ~ 16 <sup>th</sup> Byte: AI status(AI0~7) for DIFF. or S.E. |  |  |  |  |  |  |
|          | Input Assembly     | 31 | mode.                                                                       |  |  |  |  |  |  |
| _        | input Assembly     | 51 | 17 <sup>nd</sup> ~ 31 <sup>th</sup> Byte: AI status(AI8~15) for S.E. mode   |  |  |  |  |  |  |
|          |                    |    | only.                                                                       |  |  |  |  |  |  |
|          |                    |    | 1 <sup>st</sup> Byte: Set value to the module.                              |  |  |  |  |  |  |
| EIP-2017 |                    | 22 | 2 <sup>nd</sup> ~ 17 <sup>th</sup> Byte: Set type code to AI0~AI15.         |  |  |  |  |  |  |
|          | Output<br>Assembly |    | 18 <sup>th</sup> Byte: Filter selection of AI                               |  |  |  |  |  |  |
|          |                    |    | 19 <sup>th</sup> Byte: Channel mode selection DIFF. or S.E.                 |  |  |  |  |  |  |
|          |                    |    | 20 <sup>th</sup> Byte: AI representation                                    |  |  |  |  |  |  |
|          |                    |    | 21 <sup>th</sup> Byte: AI channel selection (AI0 ~ AI7)                     |  |  |  |  |  |  |
|          |                    |    | 22 <sup>th</sup> Byte: AI channel selection (AI8 ~ AI15)                    |  |  |  |  |  |  |
|          |                    | 20 | 1 <sup>st</sup> ~ 16 <sup>th</sup> Byte: AI status(AI0~AI7).                |  |  |  |  |  |  |
|          | Input Assembly     |    | 17 <sup>nd</sup> ~ 18 <sup>th</sup> Byte: The Brocken wire status.          |  |  |  |  |  |  |
|          |                    |    | 19 <sup>rd</sup> ~ 20 <sup>th</sup> Byte: CJC status.                       |  |  |  |  |  |  |
|          |                    |    | 1 <sup>st</sup> Byte: Set value to the module.                              |  |  |  |  |  |  |
|          |                    |    | 2 <sup>nd</sup> ~ 7 <sup>th</sup> Byte: Set type code to Ch0~Ch7.           |  |  |  |  |  |  |
| EID-2010 |                    |    | 8 <sup>th</sup> Byte: Filter selection of AI                                |  |  |  |  |  |  |
| LIF-2019 | Quitout            |    | 9 <sup>th</sup> Byte: Wire break detector                                   |  |  |  |  |  |  |
|          | Assombly           | 21 | 10 <sup>th</sup> Byte: AI representation                                    |  |  |  |  |  |  |
|          | Assembly           |    | 11 <sup>th</sup> Byte: Select AI channel to be short                        |  |  |  |  |  |  |
|          |                    |    | 12 <sup>th</sup> Byte: CJC switch                                           |  |  |  |  |  |  |
|          |                    |    | 13 <sup>th</sup> Byte: CJC increment                                        |  |  |  |  |  |  |
|          |                    |    | 14 <sup>th</sup> ~ 21 <sup>th</sup> Byte:CJC Offset                         |  |  |  |  |  |  |

#### Table 1-2. Instance ID table of EIP-2000

| Implicit Message Information of EIP-2000 |                         |                     |  |  |  |  |  |  |  |  |
|------------------------------------------|-------------------------|---------------------|--|--|--|--|--|--|--|--|
| Instance                                 | Instance ID             | Data length         |  |  |  |  |  |  |  |  |
| Input(T->O)                              | 65 <sub>hex</sub> (101) | Depends on modules. |  |  |  |  |  |  |  |  |
|                                          |                         | e.g.34(EIP-2055)    |  |  |  |  |  |  |  |  |
| Out(O->T)                                | 66 <sub>hex</sub> (102) | Depends on modules. |  |  |  |  |  |  |  |  |
|                                          |                         | e.g.2(EIP-2055)     |  |  |  |  |  |  |  |  |
| Configuration                            | 64 <sub>hex</sub> (100) |                     |  |  |  |  |  |  |  |  |

#### Q2: How to use EDS file of EIP-2000 series?

A2 : EDS file is a convenient way to make the connection between EtherNet/IP Scanner and Adapter. All the EIP-2000 series EDS file can be download on our website:

http://www.icpdas.com/products/Remote\_IO/can\_bus/EtherNet\_IP\_series.htm

We provide the connection steps of Hilscher CIFX 50-RE with EIP-2055 EDS file. The configuration software is SYNCON.net. Please refer to the steps below :

1. Open SYNCON.net and create a new project.

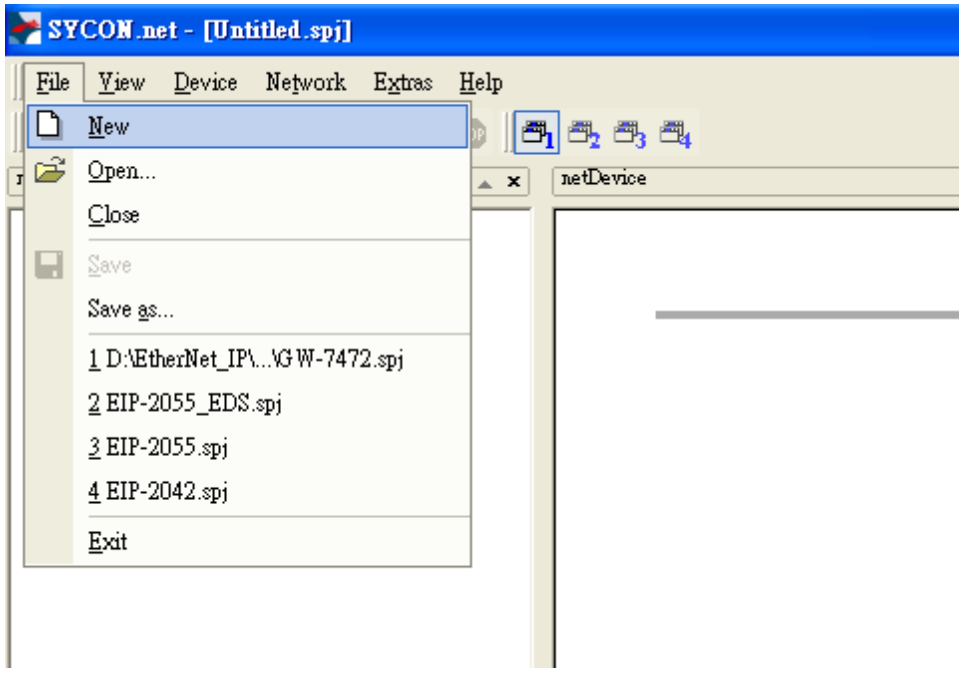

Figure 2-1 Create a new project.

 To find the "CIFX RE/EIM" item below "EtherNet/IP -> Master", and drag the "CIFX RE/EIM" to the busline.

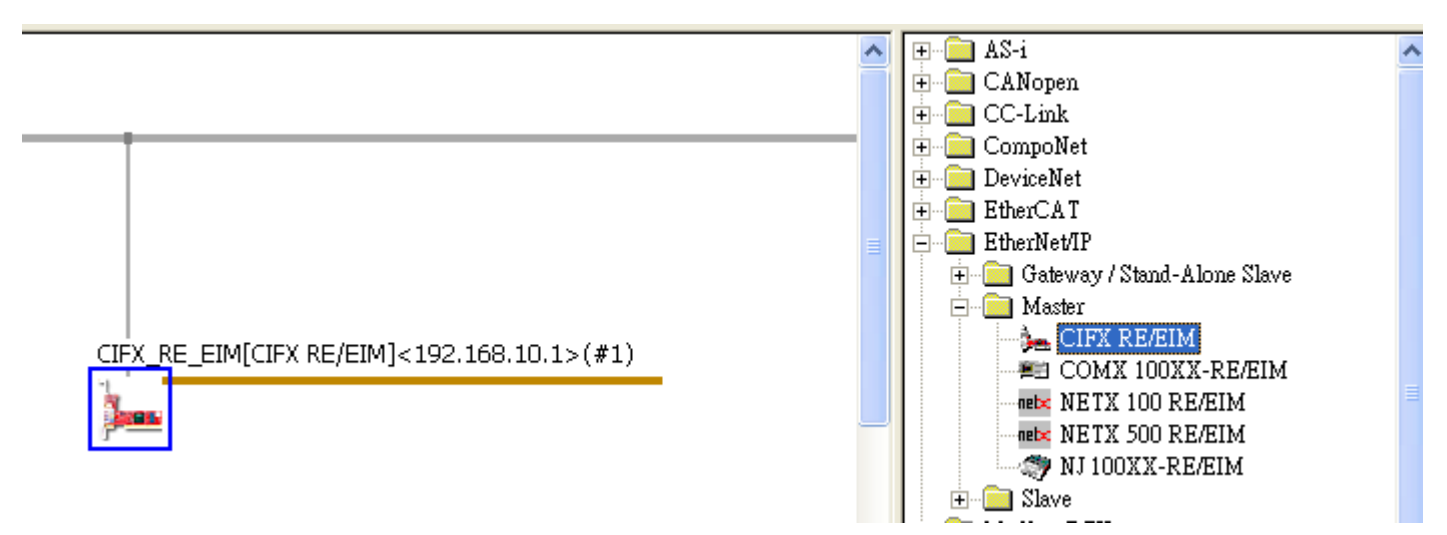

Figure2-2 Select CIFX RE/EIM

3. Click "Network" and select "Import Device Descriptions".

| <u>F</u> ile | <u>V</u> iew | <u>D</u> evice | Neţ  | vork E <u>x</u> tras <u>H</u> elp |  |  |  |  |  |
|--------------|--------------|----------------|------|-----------------------------------|--|--|--|--|--|
| D            | 2 🔒          | 2              | 랔    | <u>A</u> dd Busline               |  |  |  |  |  |
| netProje     | ect          |                | 르    | <u>D</u> elete Last Busline       |  |  |  |  |  |
|              | Project:     | Untitled       | £    | Start Project <u>D</u> ebug Mode  |  |  |  |  |  |
|              | 涛 CIF        | X_RE_E         | STOP | Stop Project <u>D</u> ebug Mode   |  |  |  |  |  |
|              |              |                | 3    | De <u>v</u> ice Catalog           |  |  |  |  |  |
|              |              |                |      | Import Device Descriptions        |  |  |  |  |  |
|              |              |                |      | Print Project Data                |  |  |  |  |  |
|              |              |                |      |                                   |  |  |  |  |  |

**Figure2-3 Import Device Descriptions** 

4. To select the EDS file you download on our website of CD.

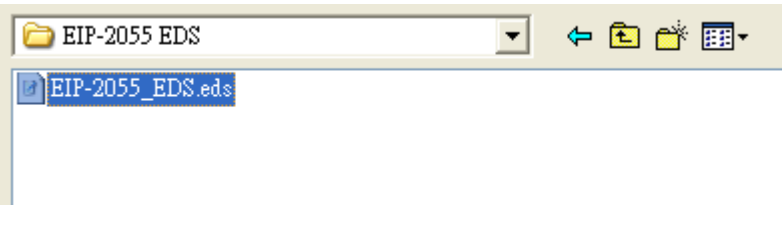

Figure2-4 Select EDS file

5. To find the "EIP-2055 EDS V1.1" item below "EtherNet/IP -> Slave", and drag the "EIP-2055 EDS V1.1" to the busline.

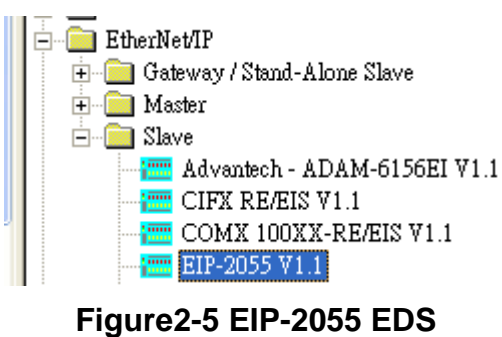

6. To configure CIFX RE/EIM and EIP-2055 in the same network area.

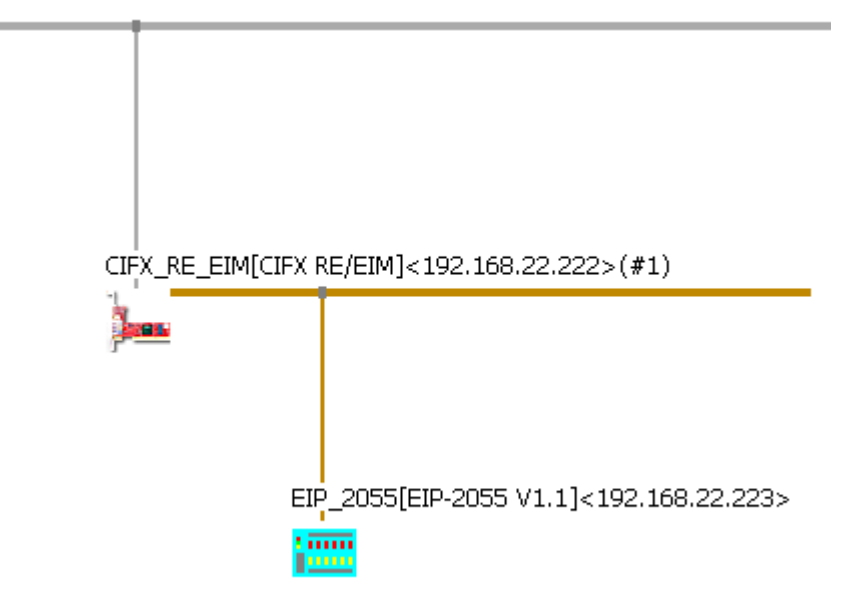

Figure2-6 Network Settings

7. Right click the CIFX\_RE/EIM and click "Download".

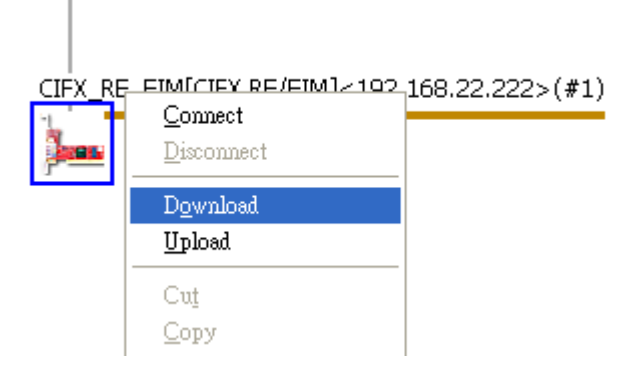

#### Figure 2-7 Download configurations.

8. Right click the CIFX\_RE/EIM again and click "Start Communication".

| CIEV P | C. CINARCICO COM (CINAR) - 4                                       | 92 168 22 2225(#1)                         |                     |  |  |  |  |  |  |
|--------|--------------------------------------------------------------------|--------------------------------------------|---------------------|--|--|--|--|--|--|
|        | <u>C</u> onnect<br><u>D</u> isconnect                              | :,100,22,222>(#1)                          |                     |  |  |  |  |  |  |
| 1      | D <u>o</u> wnload<br><u>U</u> pload                                |                                            |                     |  |  |  |  |  |  |
|        | Cu <u>t</u><br>Copy<br><u>P</u> aste                               |                                            |                     |  |  |  |  |  |  |
|        | <u>N</u> etwork Scan                                               | ENIP Generic Adapter j< 192, 168, 22, 223> |                     |  |  |  |  |  |  |
|        | Configuration<br>Measured Value<br>Simulation<br><b>Diagnostic</b> | _                                          |                     |  |  |  |  |  |  |
|        | Additional Functions                                               | Offline Compare                            | ]                   |  |  |  |  |  |  |
|        | <u>D</u> elete                                                     | Online Compare<br>Setpoint Value           |                     |  |  |  |  |  |  |
|        | Symbolic Name                                                      | Service 🔸                                  | Start Communication |  |  |  |  |  |  |
|        |                                                                    | License                                    | Stop Communication  |  |  |  |  |  |  |
|        |                                                                    | Export<br>Print                            |                     |  |  |  |  |  |  |

Figure 2-8 Start Communication

9. The communication is complete. You can observe the I/O status on the Diagnostic window.

| kan an an an an an an an an an an an an a                                      | CIFX_RE_E                           | IMICI                  | FX RE          | ÆIM]           | <192.          | 168.2          | 2.222          | ⊳ <b>(∉1)</b>  |                 |                |                |                 |                |                |                |                |
|--------------------------------------------------------------------------------|-------------------------------------|------------------------|----------------|----------------|----------------|----------------|----------------|----------------|-----------------|----------------|----------------|-----------------|----------------|----------------|----------------|----------------|
| IO Device: CIF<br>Vendor: Hils                                                 | FX RE/EIM<br>scher GmbH             |                        |                |                |                |                |                | Devid<br>Vend  | e ID:<br>or ID: |                | Ox(<br>Ox(     | 0102<br>011B    |                |                |                | FDT            |
| Navigation Area 📃                                                              |                                     |                        |                |                |                |                |                |                |                 |                |                |                 |                |                |                |                |
| 🔄 Diagnosis<br>General Diagnosis<br>Master Diagnosis                           | <u>⊂</u> olumns:<br>Intput data     |                        | 16             |                | •              |                |                |                |                 |                | Di             | isplay <u>r</u> | <u>n</u> ode:  | Hex            | adecim         | el 💌           |
| Firmware Diagnosis                                                             | Offset:                             | 0000                   |                |                | <u>G</u> ο     |                |                |                |                 |                |                |                 |                |                |                |                |
| RX_SYSTEM<br>DPM_COM0_SMBX<br>DPM_COM0_RMBX<br>EIM_CL1_TASK                    | 0000 <b>)</b><br>0010 00<br>0020 00 | 0 01<br>00<br>00<br>00 | 02<br>00<br>00 | 03<br>00<br>00 | 04<br>00<br>00 | 05<br>00<br>00 | 06<br>00<br>00 | 07<br>00<br>00 | 08<br>00<br>00  | 09<br>00<br>00 | 00<br>00<br>00 | 0B<br>00<br>00  | 0C<br>00<br>00 | 0D<br>00<br>00 | 0E<br>00<br>00 | 0F<br>00<br>00 |
| EIM_ENCAP_TASK<br>EIM_OBJECT_TASK<br>EIM_TCPUDP<br>EIM_AP_TASK<br>EIS_DLR_TASK |                                     |                        |                |                |                |                |                |                |                 |                |                |                 |                |                |                |                |
| ☐ Tools<br>Packet Monitor<br>→ 10 Monitor                                      | Output dat                          | a                      |                |                |                |                |                |                |                 |                |                |                 |                |                |                |                |
|                                                                                | Off <u>s</u> et:                    | 0000                   |                |                | G <u>o</u>     |                |                |                |                 |                |                |                 |                |                |                |                |
|                                                                                | 00<br>0000 ▶Ω̈́<br>0010 00          | 0 01<br>00<br>00       | 02<br>00<br>00 | 03<br>00<br>00 | 04 00 00       | 05<br>00<br>00 | 06             | 07<br>00<br>00 | 08<br>00<br>00  | 09             | A0<br>00<br>00 | 0B<br>00<br>00  | 0C<br>00<br>00 | 0D<br>00<br>00 | 0E<br>00<br>00 | 0F<br>00<br>00 |
|                                                                                | 0020 00                             | 00                     |                |                |                |                |                |                |                 |                |                |                 |                |                |                |                |
| < <u> </u>                                                                     |                                     |                        |                |                |                |                |                |                |                 |                |                |                 |                |                | Updat          |                |
|                                                                                |                                     |                        |                |                |                |                | L              | OK             |                 | C              | ancel          |                 | Apply          | /              | н              | elp            |
| 😍 Connected 🛛 🧕 Device                                                         |                                     |                        |                |                |                |                |                |                |                 |                |                |                 |                |                |                | //             |

Figure2-9 I/O status observation